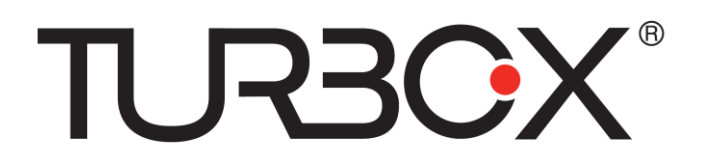

Έκδοση 2013-01-04-S1

# Συνοπτικό Εγχειρίδιο

# **Gaming Tablet**

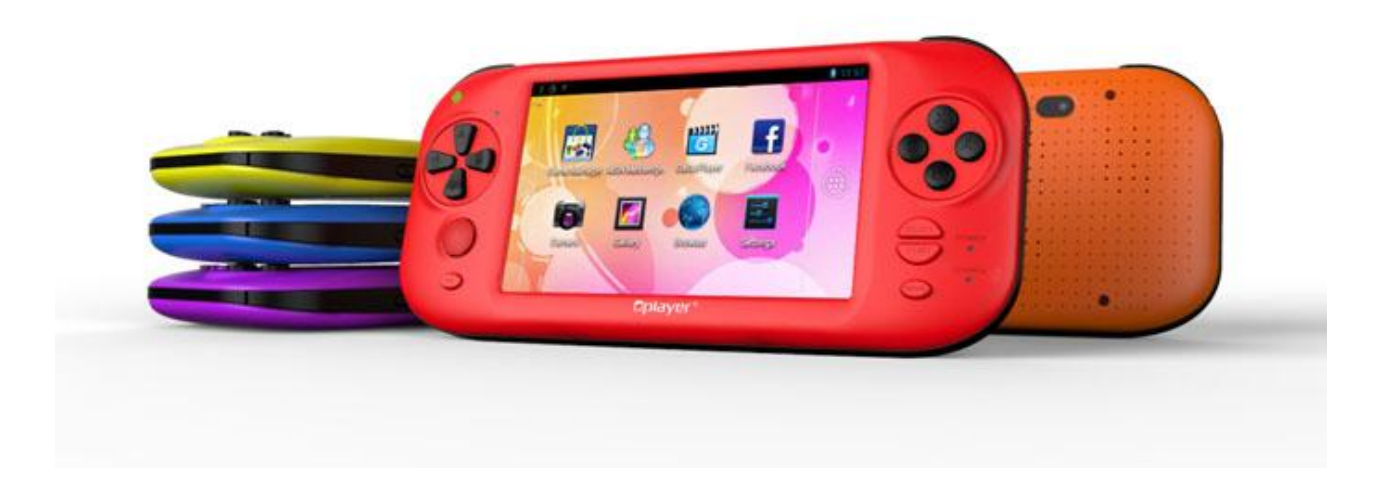

#### Παρακαλούμε διαβάστε προσεκτικά αυτές τις οδηγίες πριν τη χρήση

Ακολουθήστε τις παρακάτω οδηγίες για να επεκτείνετε τη διάρκεια ζωής της συσκευής σας.

- Φορτίστε τη μπαταρία για 12 ώρες τουλάχιστον την πρώτη φορά.
- Συνιστώμενες προδιαγραφές τροφοδοτικού ρεύματος: Είσοδος: 100-240V 50/60 Ηz και Έξοδος: 5V, 1500mAh.
- Παρακαλούμε μην φορτίζετε τη συσκευή όταν η θερμοκρασία περιβάλλοντος είναι πολύ υψηλή.
- Φορτίστε τη μπαταρίας μόλις η στάθμη της πέσει σε χαμηλά επίπεδα.
- Θα πρέπει να φορτίζετε τη μπαταρία μία φορά κάθε δεκαπέντε μέρες όταν δεν πρόκειται να την χρησιμοποιήσετε για εκτεταμένη χρονική περίοδο. Έτσι θα επεκτείνετε τη διάρκεια ζωής της.
- Μην χρησιμοποιείτε τη συσκευή σε ακραίες θερμοκρασίες. Κρατήστε τη μακριά από πολύ ζεστό, κρύο, ξηρό ή υγρό περιβάλλον. Επίσης κρατήστε μακριά από νερό, φωτιά και ακτινοβολίες.
- Μην αποσυναρμολογήσετε τη συσκευή.
- Μην αφήνετε μικρά παιδιά να μεταχειρίζονται τη συσκευή χωρίς επίβλεψη.
- Ποτέ να μην πιέζετε με πολλή δύναμη τα καλώδια για να μπουν σε υποδοχές. Βεβαιωθείτε ότι χρησιμοποιείτε το κατάλληλο καλώδιο και βύσμα για την υποδοχή που θέλετε να συνδέσετε.
- Πάντα να χρησιμοποιείτε τη λειτουργία Ασφαλούς κατάργησης συσκευών υλικού για να αποσυνδέσετε τη συσκευή. Μην την αποσυνδέσετε κατά τη διάρκεια μεταφοράς δεδομένων.
- Στο μενού "Settings"(Ρυθμίσεις), η επιλογή "Erase SD Card" (Διαγραφή κάρτας SD) διαγράφει τα δεδομένα της κάρτας SD. Μετά από τη διαδικασία θα διαγραφούν όλα τα δεδομένα. Αν πραγματοποιήσετε διαμόρφωση θα διαγραφούν όλα τα δεδομένα της συσκευής (μουσική, βίντεο, αρχείο ΑΡΚ κ.ά.). ΠΑΡΑΚΑΛΟΥΜΕ να είστε προσεκτικοί.

# ΠΕΡΙΓΡΑΦΗ

#### Λειτουργικό σύστημα

Android 4.0 Ice Cream Sandwich.

#### Ασύρματη λειτουργία

Ενσωματωμένο Wi-Fi 802.11b/g

#### Οθόνη

- Ψηφιακή χωρητική οθόνη αφής 5-ιντσών
- Ανάλυση 800 x 480 pixels (16:9)

#### Κάμερες

- Ενσωματωμένη μπροστινή κάμερα 0.3 Megapixels, μέχρι 2.0 Megapixels μέσω λογισμικού βελτίωσης.
- Ενσωματωμένη πίσω κάμερα 0.3 Megapixels, μέχρι 2.0 Megapixels μέσω λογισμικού βελτίωσης.

#### Παιχνίδια

- 50 ενσωματωμένα παιχνίδια
- Υποστηρίζει παιχνίδια μορφών: 8-bits (NES,GB,GBC), 16-bits (SMC,SMD,SFC), 32-bit (GBA), 64-bit (N64,V64,Z64), MAME (ZIP,FBA), SONY PSX (IMG, BIN, ISO, PSX, Z, BZ, ZNX)
- Υποστηρίζει ΗD παιχνίδια Android APK
- Υποστηρίζει παιχνίδια Flash 11, Online παιχνίδια Flash (SWF)
- Υποστηρίζει παιχνίδια αφής πλήρους οθόνης
- Υποστηρίζει παιχνίδια G-sensor
- Υποστηρίζει δικτυακά multiplayer παιχνίδια

Υποστηρίζει αντιστοίχιση Εικονικών Πλήκτρων σε Φυσικά Πλήκτρα.

#### Βίντεο

■ Υποστηρίζει AVI, RM, RMVB, WMV, MOV, MP4, DAT, VOB, MPEG, MPG, FLV, ASF, TS, 3gp, 720p, 1080p.

#### Μουσική

■ Υποστηρίζει MP3, WMA, OGG, AAC, APE, FLAC, WAV.

#### Τροφοδοσία και μπαταρία

- Ενσωματωμένη μπαταρία λιθίου πολυμερών 2500mAh.
- Μέχρι 3 ώρες σερφάρισμα στο Internet μέσω Wi-Fi, παρακολούθηση βίντεο ή ακρόαση μουσικής.
- Φόρτιση μέσω τροφοδοτικού.

#### Είσοδοι/ Έξοδοι:

- 1 x υποδοχή κάρτας T-Flash
- 1 x υποδοχή 5-Pin USB
- 2 x υποδοχές ακουστικών 3.5mm
- 1 x υποδοχή τροφοδοσίας DC
- 1 x μικρόφωνο
- 1 x υποδοχή HDMI v1.4

#### Απαιτήσεις λειτουργικού συστήματος Windows

- PC με θύρα USB 2.0
- Windows 7, Windows Vista ή Windows XP Home ή Professional με Service Pack 3
- Πρόσβαση στο Internet

#### Διαστάσεις και Βάρος

- Μέγεθος: 192.5mm×87mm×22mm
- Βάρος: 240g

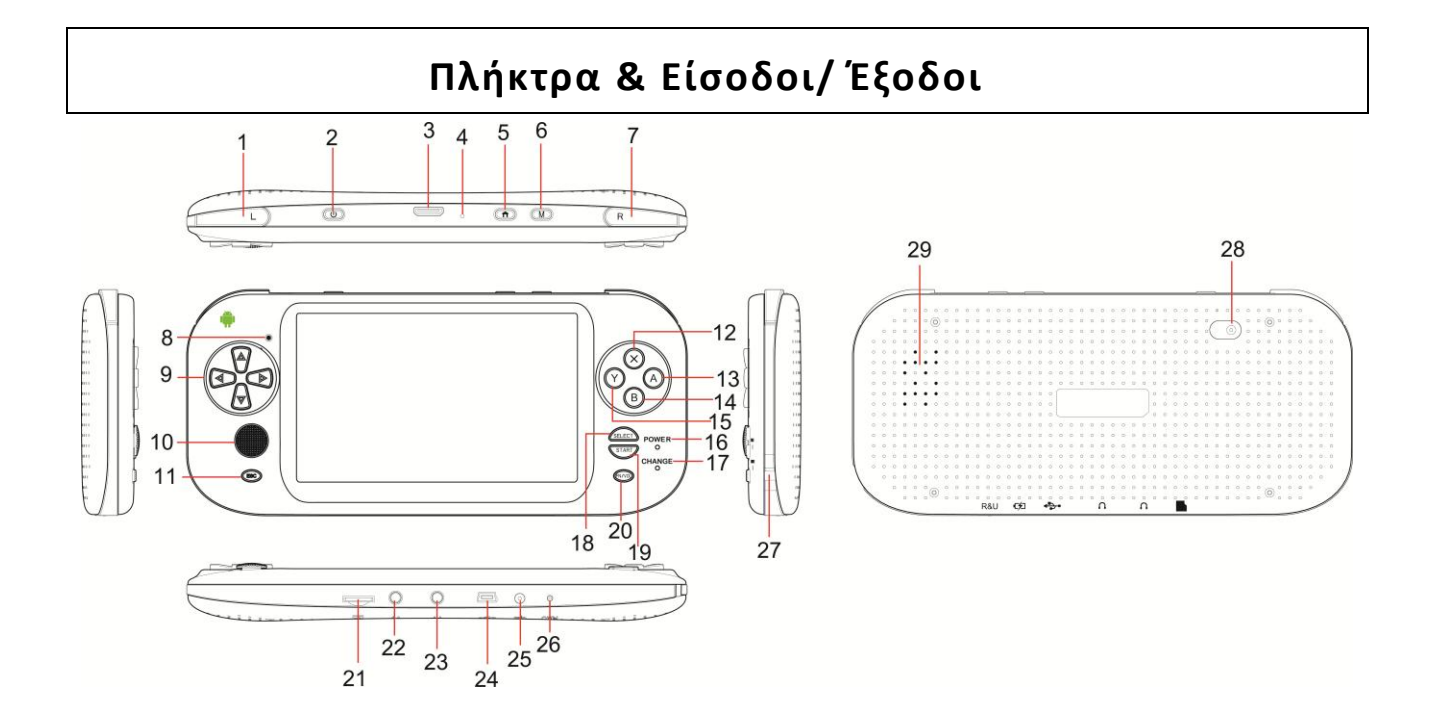

| 1  | Πλήκτρο L                   | 2  | Πλήκτρο τροφοδοσίας        |
|----|-----------------------------|----|----------------------------|
| 3  | Υποδοχή HDMI                | 4  | Μικρόφωνο                  |
| 5  | Πλήκτρο HOME                | 6  | Πλήκτρο MENU               |
| 7  | Πλήκτρο R                   | 8  | Μπροστινή κάμερα           |
| 9  | D-pad / Πλήκτρα κατεύθυνσης | 10 | ΠλήκτροRocker              |
| 11 | Πλήκτρο επιστροφής/ ESC     | 12 | Πλήκτρο Χ                  |
| 13 | Πλήκτρο Α                   | 14 | Πλήκτρο Β                  |
| 15 | Πλήκτρο Υ                   | 16 | Ένδειξη LED τροφοδοσίας    |
| 17 | Ένδειξη LED φόρτισης        | 18 | Πλήκτρο επιλογής           |
| 19 | Πλήκτρο Start               | 20 | Πλήκτρο FN/VOL             |
| 21 | Υποδοχή κάρτας T-Flash      | 22 | Υποδοχή ακουστικών         |
| 23 | Υποδοχή ακουστικών          | 24 | Θύρα USB                   |
| 25 | Υποδοχή DC                  | 26 | Πλήκτρο επαναφοράς (Reset) |
| 27 | Υποδοχή για λουράκι         | 28 | Πίσω κάμερα                |
| 29 | Ηχείο                       |    |                            |

# Λειτουργία

### Ενεργοποίηση και ξεκλείδωμα:

- Όταν η συσκευή είναι απενεργοποιημένη, πιέστε και κρατήστε πατημένο το πλήκτρο τροφοδοσίας για 3 δευτερόλεπτα για εκκίνηση της συσκευής. Απαιτούνται περίπου 40 δευτερόλεπτα για την εκκίνηση.
- Όταν είναι κλειδωμένη η οθόνη, πιέστε και σύρετε το εικονίδιο
   για ξεκλείδωμα της οθόνης LCD. Δείτε την ακόλουθη εικόνα:

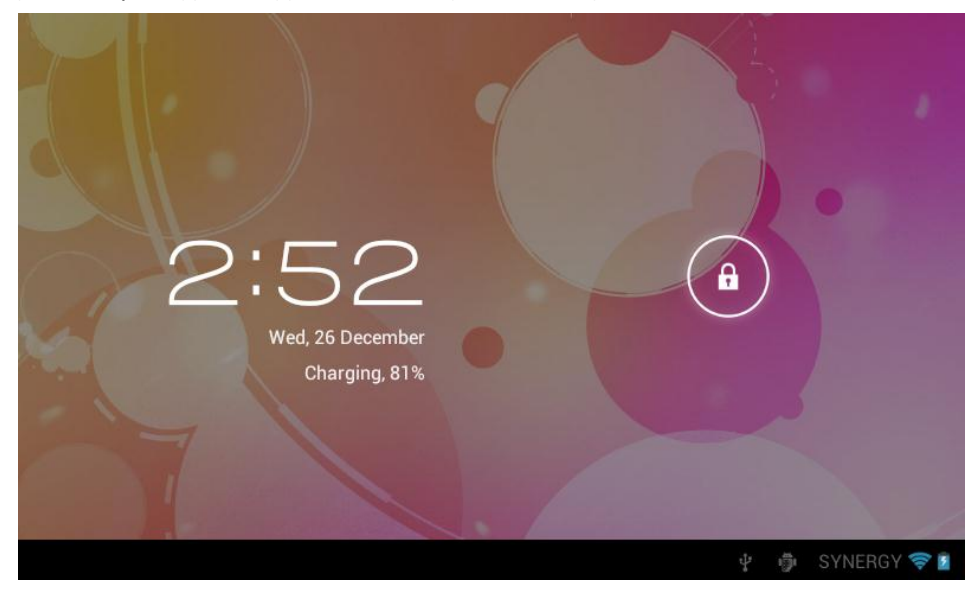

# Κατάσταση κλειδώματος (LOCK) και αναμονής (SLEEP)

- Ενώ είναι ενεργοποιημένη η συσκευή, πιέστε το πλήκτρο τροφοδοσίας μία φορά και η συσκευή θα μπει σε κατάσταση κλειδώματος/ αναμονής.
- Ενώ η συσκευή είναι σε κατάσταση κλειδώματος, αν δεν τρέχει κάποια εφαρμογή στο υπόβαθρο, η συσκευή θα μπει σε κατάσταση αναμονής μετά από 10 δευτερόλεπτα. Σ' αυτή την

κατάσταση καταναλώνει πολύ λίγη ενέργεια και η ένδειξη τροφοδοσίας LED θα αναβοσβήνει αργά.

Ενώ η συσκευή είναι σε κατάσταση εξοικονόμησης ενέργειας/ κλειδώματος ή αναμονής, πιέστε το πλήκτρο τροφοδοσίας μία φορά για ενεργοποίηση της συσκευής. Θα μπείτε στην οθόνη ξεκλειδώματος. Όταν η συσκευή είναι σε κατάσταση αναμονής, μπορεί να απαιτηθούν 5-6 δευτερόλεπτα για να μπείτε σε κατάσταση ξεκλειδώματος.

### Απενεργοποίηση

Ενώ η συσκευή είναι ενεργοποιημένη, πιέστε και κρατήστε πατημένο το πλήκτρο τροφοδοσίας για 3 δευτερόλεπτα. Η οθόνη θα δείξει: "Η συσκευή σας θα απενεργοποιηθεί". Επιλέξτε "ΟΚ" για επιβεβαίωση. Η συσκευή θα απενεργοποιηθεί.

# Ενδείξεις LED

- Η συσκευή είναι ενεργοποιημένη: Η ένδειξη τροφοδοσίας LED είναι αναμμένη συνεχώς
- Η συσκευή είναι σε κατάσταση αναμονής: Η ένδειξη τροφοδοσίας LED αναβοσβήνει αργά
- Φόρτιση: Η ένδειξη φόρτισης LED (κόκκινο χρώμα) είναι αναμμένη
- Πλήρως φορτισμένη: Η ένδειξη φόρτισης LED (κόκκινο χρώμα) είναι απενεργοποιημένη

# Χαμηλή στάθμη μπαταρίας

- Όταν είναι χαμηλή η στάθμη της μπαταρίας, φορτίστε τη συσκευή. Σε διαφορετική περίπτωση η συσκευή θα παράγει επαναλαμβανόμενα ηχητικά «μπιπ» και θα απενεργοποιηθεί αυτόματα αν δεν την φορτίσετε.
- Αν δεν μπορείτε να ενεργοποιήσετε τη συσκευή, ελέγξτε μήπως είναι πολύ χαμηλή η στάθμη της μπαταρίας. Προσπαθήστε ξανά αφού φορτίσετε τη μπαταρία.

# Κεντρικό μενού & Λειτουργίες

Ενώ βρίσκεστε στο κεντρικό μενού, μπορείτε να χρησιμοποιήσετε συντομεύσεις εφαρμογών. Πιέστε σε κάποια συντόμευση για να ενεργοποιήσετε την αντίστοιχη εφαρμογή. Σύρετε την οθόνη για να μεταβείτε στην επόμενη σελίδα. Υπάρχουν πέντε σελίδες συνολικά.

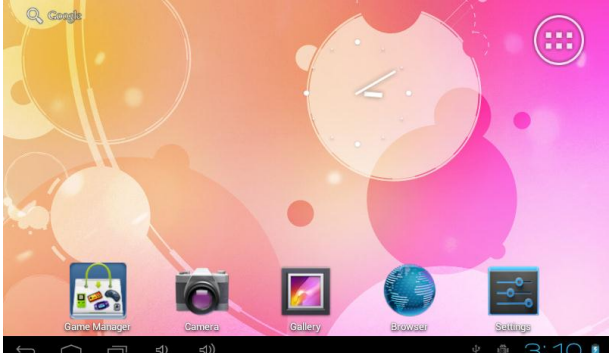

- Για να διαγράψετε κάποιο εικονίδιο από το κεντρικό μενού, πιέστε και κρατήστε πατημένο στο επιθυμητό εικονίδιο για 3 δευτερόλεπτα και στη συνέχεια σύρετέ το εικονίδιο στο "Χ (Κατάργηση)" που εμφανίζεται στο πάνω μέρος της οθόνης.
- Πιέστε το πλήκτρο MENU και θα εμφανιστούν οι επιλογές "Ταπετσαρία, Διαχείριση Εφαρμογών, Ρυθμίσεις συστήματος".

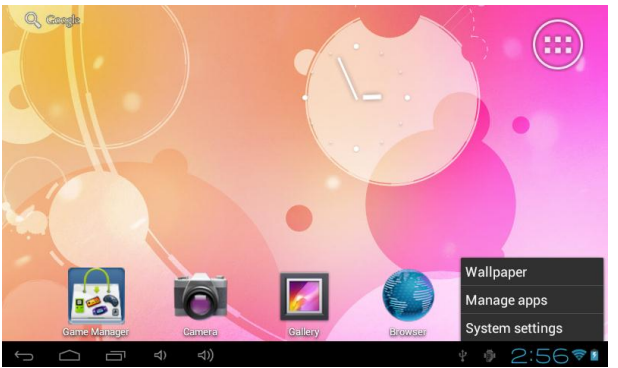

- Ταπετσαρία: Μπορείτε να επιλέξετε ταπετσαρία από τη Γκαλερί, Κινούμενες Ταπετσαρίες και Ταπετσαρίες. Πιέστε "Ορισμός ταπετσαρίας" για επιβεβαίωση της ταπετσαρίας.
- Διαχείριση εφαρμογών: Μπορείτε να δημιουργήσετε συντομεύσεις μέσω του υπομενού "Εφαρμογές" στο μενού "Ρυθμίσεις".
- **Ρυθμίσεις συστήματος**: Συντόμευση στο μενού «Ρυθμίσεις».

Πιέστε για είσοδο στη λίστα του μενού. Σύρετε δεξιά ή αριστερά για να δείτε όλες τις Εφαρμογές.

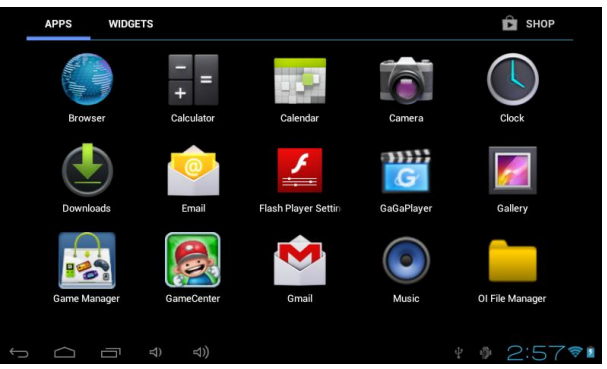

# Πρόσβαση σε ασύρματο δίκτυο

- Για να ενεργοποιήσετε το Wi-Fi, μεταβείτε στο μενού "Ρυθμίσεις" και ενεργοποιήστε την επιλογή Wi-Fi. Η συσκευή θα πραγματοποιήσει αυτόματα αναζήτηση για δίκτυα Wi-Fi.
- Πιέστε "Wi-Fi" μία φορά για να μπείτε στο μενού "Wi-Fi".
- Επιλέξτε κάποιο δίκτυο Wi-Fi και πιέστε "Σύνδεση στο δίκτυο" για σύνδεση. Μπορεί να απαιτηθεί κωδικός για ορισμένα δίκτυα.
- Για να κάνετε άλλες ρυθμίσεις Wi-Fi, πιέστε το πλήκτρο "MENU" και στη συνέχεια "Για προχωρημένους".
- ΣΗΜΕΙΩΣΗ: Για εξοικονόμηση ενέργειας, παρακαλούμε να θυμάστε να απενεργοποιείτε το Wi-Fi όταν δεν το χρειάζεστε.

| Settings                                                       | SCAN                                                                    | ADD NETWORK  | Settings                               | ChinaNet-kM      |                 |         | ETWORK           |  |
|----------------------------------------------------------------|-------------------------------------------------------------------------|--------------|----------------------------------------|------------------|-----------------|---------|------------------|--|
| WIRELESS & NETWORKS                                            | SYNERGY<br>Connected                                                    | ŝ            | WIRELES:                               | Signal strengt   | h Excellent     |         | <del>\$</del> ,  |  |
| <ul> <li>♥ Wi-Fi</li> <li>ON</li> <li>On Data usage</li> </ul> | СМСС                                                                    | ę            | <ul><li>♥ WI-</li><li>● Data</li></ul> | Password         | WPA/WPAZ PSK    |         | <del>\$</del>    |  |
| More                                                           | CMCC-AUTO<br>Secured with 802.1x                                        | \$           | Mor                                    |                  | ancel           | Connect | Ş                |  |
| DEVICE                                                         | ChinaNet-kMSn<br>Secured with WPA/WPA2 (protected network<br>available) | <del>3</del> | q v                                    | v e              | r t y           | u i o   | p 🗠              |  |
| Display     Storage                                            | EVES                                                                    | <b>~</b>     | a                                      | s d              | f g h           | j k     | . ←              |  |
| Connect to PC                                                  | dlinkaq<br>Secured with WPA/WPA2 (protected network                     | ₹.           | ¢                                      | z x              | c v b           | nm,     | ! ?<br>. :-)     |  |
| Battery     Apps                                               | ChinaNet-jhxr                                                           | ₹.           | ?123                                   | → / <sup>@</sup> |                 | •       | - <sup>-</sup> # |  |
|                                                                |                                                                         | 2:59🖘        | $\sim$ $\Box$                          |                  | <del>.</del> ආ) |         | ♦ 3:00           |  |

Έξοδος ΗDMΙ για TV

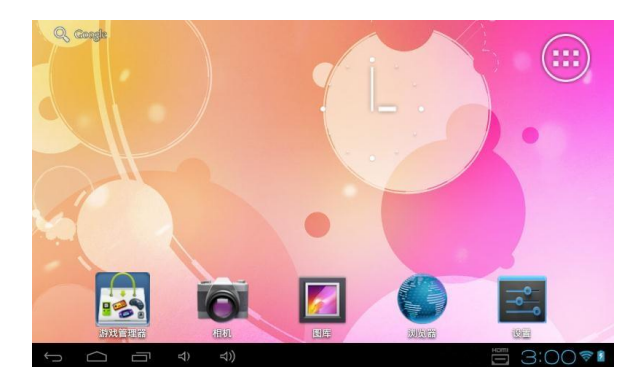

Αυτή η συσκευή υποστηρίζει έξοδο σήματος εικόνας 1080p Full HD για σύνδεση με HD TV.
 Αν συνδέσετε τη συσκευή με HD TV μέσω καλωδίου HDMI, η εικόνα της συσκευής θα εμφανιστεί στην HD TV σας.

### Αντιγραφή/ μεταφορά αρχείων

Όταν η συσκευή είναι συνδεδεμένη με υπολογιστή μέσω USB, θα εμφανίσει την οθόνη "συνδέθηκε USB" (όπως φαίνεται αμέσως παρακάτω στην εικόνα Α).

| USB Mass Storage |                                                                                                    |
|------------------|----------------------------------------------------------------------------------------------------|
|                  | USB connected                                                                                                    |
| <b>T</b>         | You have connected to your computer via USB. Touch the<br>button below if you want to copy files between your computer<br>and your Android's SD card. |
|                  | Turn on USB storage                                                                                                    |
|                  | 🕴 🖗 🌾 4:38 🖬                                                                                                    |

(Εικόνα Α)

Πιέστε "Ενεργοποίηση αποθήκευσης USB" για να ενεργοποιήσετε την κατάσταση αποθήκευσης USB. Στη συνέχεια θα εμφανιστεί η ένδειξη "Χρήση αποθήκευσης USB" (όπως φαίνεται στην εικόνα Β αμέσως παρακάτω).

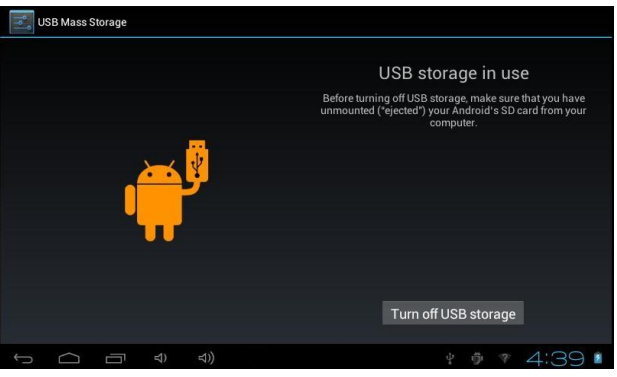

#### (Εικόνα Β)

- Ενώ η συσκευή είναι σε κατάσταση "Χρήση αποθήκευσης USB", η συσκευή θα εμφανιστεί ως αφαιρούμενος δίσκος USB στον υπολογιστή. Μπορείτε να αντιγράψετε αρχεία μεταξύ της συσκευής και του υπολογιστή. Επίσης μπορείτε να μετονομάσετε ή να διαγράψετε τα αρχεία στη συσκευή.
- ΣΗΜΕΙΩΣΗ: Πριν επιλέξετε "Απενεργοποίηση αποθήκευσης USB", παρακαλούμε πραγματοποιήστε πρώτα τη διαδικασία ασφαλούς κατάργησης συσκευών μέσω του υπολογιστή σας.
- Διαχείριση Παιχνιδιών

- Η συσκευή διαθέτει εφαρμογή διαχείρισης παιχνιδιών 8-Σε-1, που υποστηρίζει πολλές μορφές παιχνιδιών.
- Σημείωση: Τα παιχνίδια μορφής ΑΡΚ δεν εμφανίζονται στη Διαχείριση Παιχνιδιών.
  - Πιέστε **Γ** Game Manager για να μπείτε στον "Game Manager" (Διαχείριση παιχνιδιών):
  - Στο πάνω μέρος: FLASH, TFCARD, FOLDER, FILE;
  - Στα αριστερά: ALL GAME , NES , GBC , SFC , SMD , GBA , N64 , PSX , MAME

| BAGK            | REFRESH | FLASH | TEGARD | FOLDER         | FILE         |
|-----------------|---------|-------|--------|----------------|--------------|
| <u>A</u>        | +       | 3     |        | <b></b>        |              |
|                 | *       |       |        | $\tilde{\sim}$ |              |
| test.smc        | GDA     | N     | 04     | Pox            | 1.00 Mb L-rw |
| Wipeout 64 .n64 |         |       |        |                | 1.00 mb [ 11 |
| ran             |         |       |        |                | 8.00 Mb  -rw |
|                 |         |       |        |                |              |
|                 |         |       |        |                |              |
|                 |         |       |        |                |              |
|                 |         |       |        |                |              |
|                 |         |       |        |                |              |
| Ú Ú             |         | ⇒))   |        | ÷              | ¢ 4:51∎      |

### Παιχνίδια Android (APK):

- Παιχνίδια αφής: υποστηρίζονται παιχνίδια αφής για Android όπως τα Fruit Cut, Angry Birds κ.ά.
- Παιχνίδια G-Sensor: για να παίξετε παιχνίδια G-Sensor, παρακαλούμε μεταβείτε στο μενού "Ρυθμίσεις"-"Οθόνη" και ενεργοποιήστε την επιλογή "Αυτόματη περιστροφή οθόνης".
- Παιχνίδια αντιστοίχισης εικονικών πλήκτρων: κάποια παιχνίδια Android (APK) έχουν εικονικά πλήκτρα που εμφανίζονται στην οθόνη.
- Σημείωση: Τα παιχνίδια ΑΡΚ δεν εμφανίζονται στην Διαχείριση Παιχνιδιών ("Game Manager").

# Οδηγίες Game Center (50-Σε-1 Παιχνίδια):

- Πιέστε " ESC" για παύση του παιχνιδιού.
  - " -Συνέχεια του παιχνιδιού.
  - " " Επιστροφή στο μενού του Game Center.

| TENNIS SETTINGS<br>CHOOSE COURTS<br>Bound: COOR<br>Speed: COOR<br>CHOOSE SETS COURTS<br>CHOOSE GAMES COOR<br>CHOOSE GAMES COOR<br>CHOOSE GAMES COOR<br>CHOOSE COMES COOR<br>CHOOSE COMES COOR<br>CHOOSE COMES COOR<br>CHOOSE COURTS | TENNIS SETTINGS<br>CHOOSE OPPONENTS<br>Power: * * * *<br>Speed: * * *<br>Skill: * * * *<br>CHOOSE DIFFICULTY: * EAS |                       |
|----------------------------------------------------------------------------------------------------|----------------------------------------------------------------------------------------------------|-----------------------|
| SELECT O OK O BACK                                                                                                    | SELECT OK OBACK                                                                                                    | a second and a second |

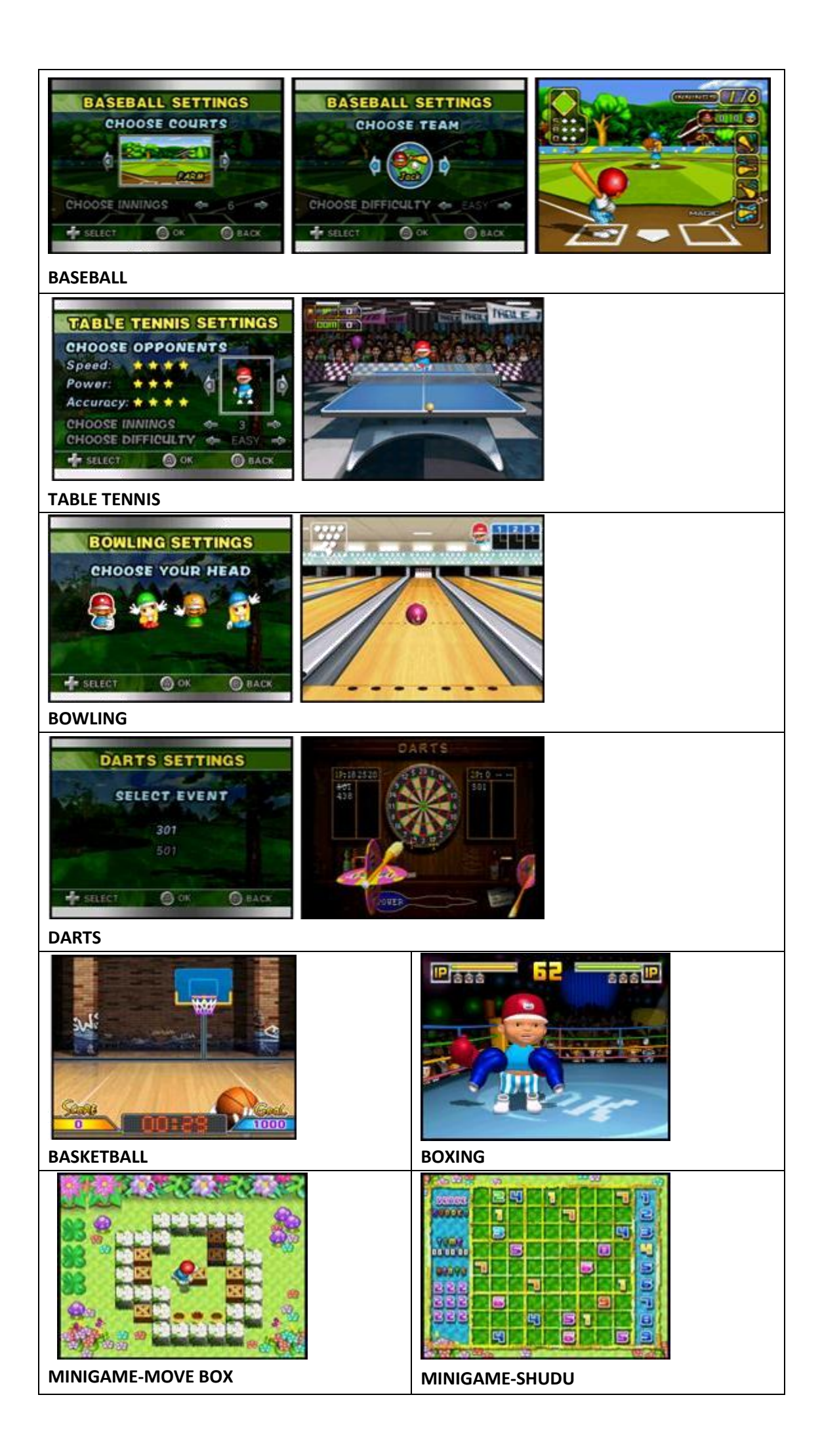

| STRCC       STRCC         DU       STRCC         DU       STRCC         DU       STRCC         DU       STRCC         DU       STRCC         DU       STRCC         DU       STRCC         DU       STRCC         STRCC       STRCC         STRCC       STRC< | MINIGAME-West Cowboy     |
|----------------------------------------------------------------------------------------------------|--------------------------|
| MINIGAME-Robot War                                                                                                    | MINIGAME-Monkey Brothers |
| MINIGAME-Beer Master                                                                                                    | MINIGAME-Gather Eggs     |
| MINIGAME-100 FLOOR                                                                                                    | MINIGAME-BLACKJACK       |
| CHANGE COP       OP         CHANGE COP       OP         CHANGE COP       OP         CHANGE COP       OP         CHANGE COP       OP         CHANGE COP       OP         CHANGE COP       OP         CHANGE COP       OP         CHANGE COP       OP         CHANGE COP       OP         CHANGE COP       OP         MINIGAME-Cups Changing       OP                                                                                                    | MINIGAME-FIND FAULT      |

| MINIGAME-BENTHAL JEWEL    | MINIGAME-LINKING PET                                                                                                    |
|---------------------------|----------------------------------------------------------------------------------------------------|
| B:B H FFTE M              | MINIGAME-Diamond Forest                                                                                                    |
| MINIGAME-Elvish Boy       | MINIGAME-PaoPao                                                                                                    |
| MINIGAME-Big Shot Checker | MINIGAME-Sea Fight                                                                                                    |
| MINIGAME-JUMPING MARY     | South and a second second seco |

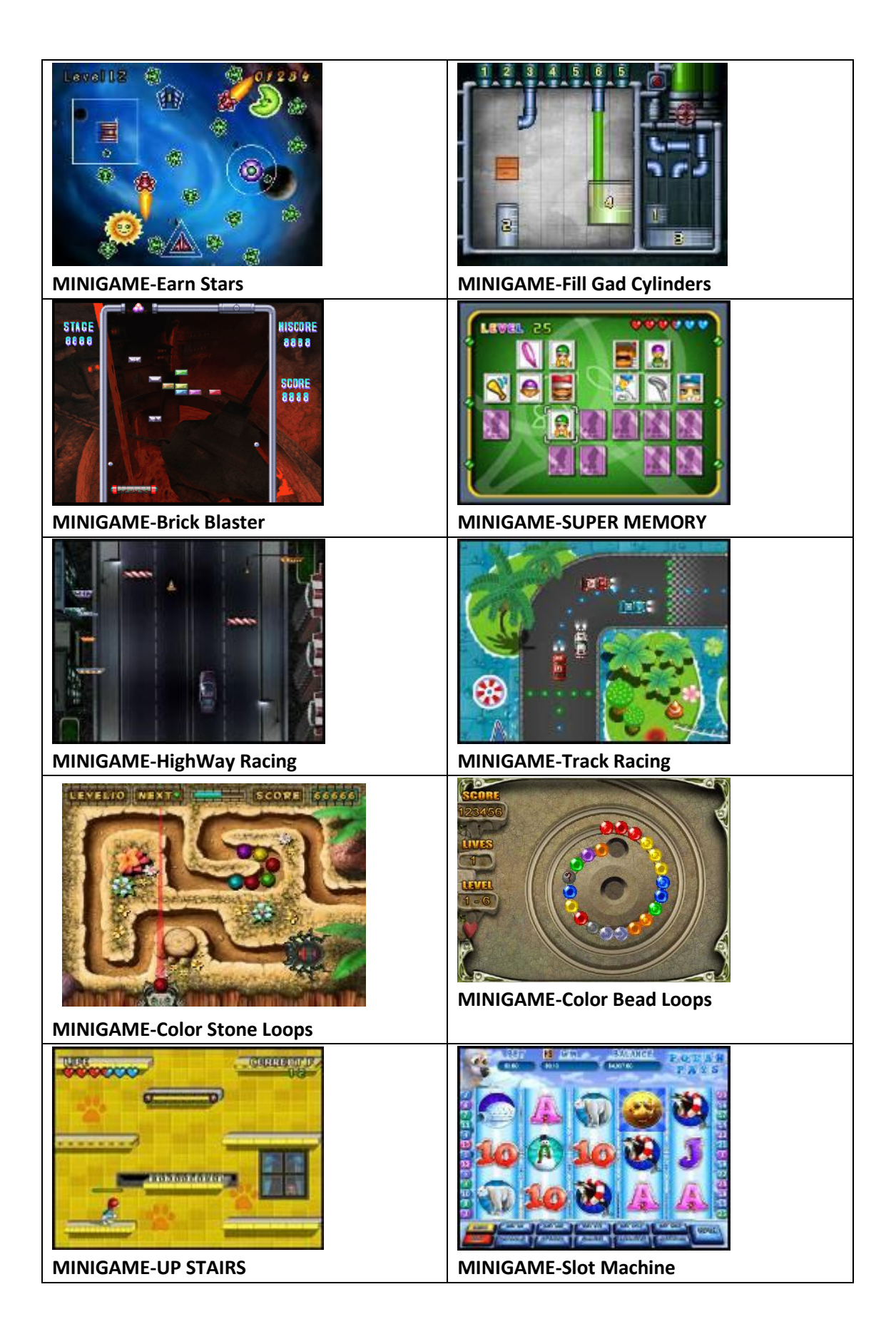

| Image: space space spac | MINIGAME-FREECELL     |
|----------------------------------------------------------------------------------------------------|-----------------------|
|                                                                                                    |                       |
|                                                                                                    |                       |
|                                                                                                    |                       |
| MINIGAME-Mini Soccer                                                                                                    | MINIGAME-Bumper Balls |
|                                                                                                    | ARCHERY               |
| MINIGAME-Table Football                                                                                                    | MINIGAME-Archery      |
|                                                                                                    |                       |
| MINIGAME-PAIR MATCH                                                                                                    | MINIGAME-Crossing     |
| MINIGAME-Funny Face                                                                                                    |                       |

# Νέα δήλωση (registration) του Game Center (50-ΣΕ-1 Παιχνίδια)

Σε ορισμένες περιπτώσεις (π.χ. αν επαναφέρετε τη συσκευή στις εργοστασιακές ρυθμίσεις) το Game Center (50-ΣΕ-1 παιχνίδια) μπορεί να απαιτεί νέα δήλωση. Ακολουθήστε την εξής διαδικασία:

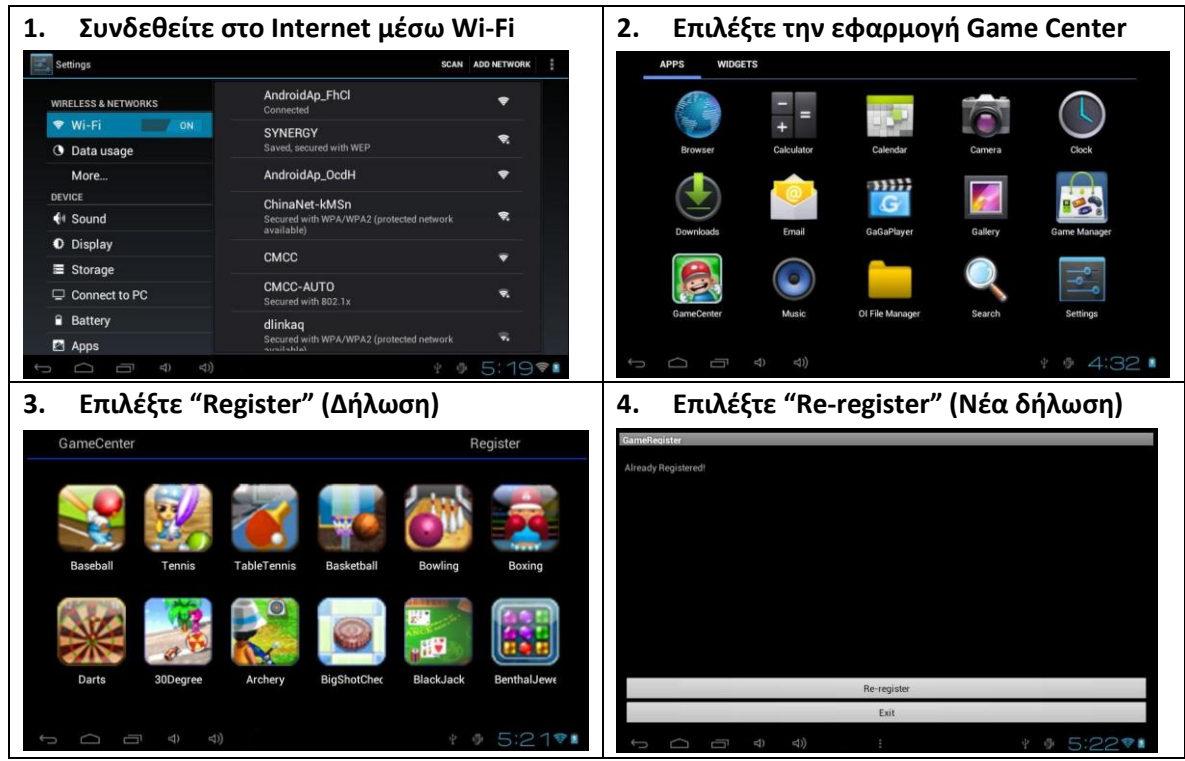

### • ΜΟΥΣΙΚΗ

- Επιλέξτε για να μπείτε σε κατάσταση αναπαραγωγής μουσικής.
- Πλοηγηθείτε στη λίστα με τα τραγούδια σας και επιλέξτε το επιθυμητό.

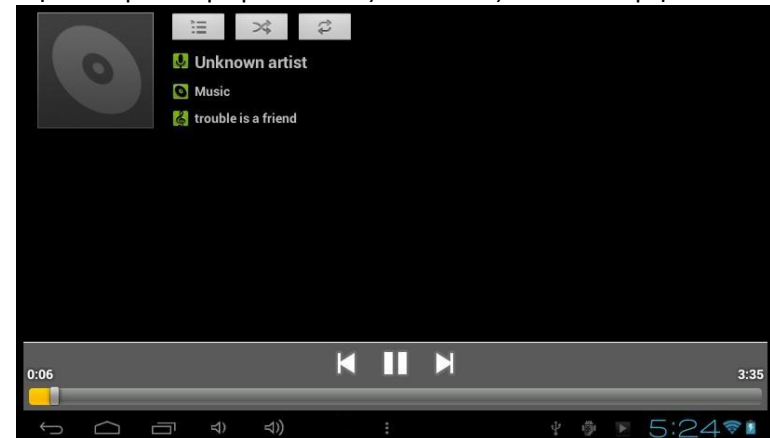

Μπορείτε να πραγματοποιήσετε γρήγορη μετάβαση σε οποιοδήποτε σημείο του τραγουδιού σύροντας τη μπάρα αναπαραγωγής:

|--|

| Πλήκτρο | Πληροφορίες | Πλήκτρο | Πληροφορίες |
|---------|-------------|---------|-------------|
| Ų       | Καλλιτέχνες | 0       | Άλμπουμ     |

|     | Τραγούδια                                  |   | Λίστες αναπαραγωγής                        |
|-----|--------------------------------------------|---|--------------------------------------------|
| >\$ | Shuffle                                    | 1 | Επανάληψη (όλα, τρέχον,<br>απενεργοποίηση) |
| M   | Αναπαραγωγή του<br>προηγούμενου τραγουδιού | M | Αναπαραγωγή του επόμενου<br>τραγουδιού     |
|     | Παύση                                      |   | Αναπαραγωγή                                |

- Αν δεν υπάρχει λίστα αναπαραγωγής, δημιουργείται μια λίστα με όλα τα αρχεία μουσικής που βρίσκονται στην κάρτα μνήμης.
- Υποστηριζόμενες μορφές αρχείων μουσικής: mp3, wav, midi, wma.
- Αν υπάρχουν πολλά αρχεία στη λίστα αναπαραγωγής, σύρετε πάνω/ κάτω στην οθόνη για προβολή. Πιέστε το επιλεγμένο τραγούδι για να ξεκινήσετε την αναπαραγωγή.
- Στο μενού αναπαραγωγής μουσικής, πιέστε

για να μπείτε στη λίστα μουσικής.

### BINTEO

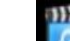

- Επιλέξτε μα να μπείτε στο μενού αναπαραγωγής βίντεο.
- Αν δεν υπάρχουν αρχεία βίντεο στη λίστα, η συσκευή θα αναζητήσει και θα προσθέσει αυτόματα στη λίστα αναπαραγωγής τα αρχεία βίντεο που υπάρχουν στην κάρτα μνήμης.
- Σύρετε τη μπάρα αναπαραγωγής για να μεταβείτε στο επιθυμητό σημείο αναπαραγωγής.

### • ΕΙΚΟΝΕΣ

- Επιλέξτε για να μπείτε στην εφαρμογή προβολής εικόνων.
- Αν δεν υπάρχουν αρχεία στη λίστα, η συσκευή θα αναζητήσει και θα προσθέσει αυτόματα στη λίστα αναπαραγωγής τα αρχεία εικόνας που υπάρχουν στην κάρτα μνήμης.
- Μπορείτε να προσθέσετε και αρχεία χειροκίνητα ως εξής: Ανοίξτε τον επιθυμητό φάκελο, βρείτε το επιθυμητό αρχείο εικόνας και προσθέστε το.
- Πιέστε το πλήκτρο "Menu" για να κάνετε κάποια από τις διαθέσιμες επιλογές: "Διαδοχική προβολή, Επεξεργασία, Περιστροφή αριστερά, Περιστροφή δεξιά, Περικοπή, Ορισμός ως, Λεπτομέρειες".

# ΔΙΑΧΕΙΡΙΣΗ ΑΡΧΕΙΩΝ

- Επιλέξτε για να μπείτε στην εφαρμογή διαχείρισης αρχείων (File Manager).
- Μπορείτε να δείτε όλα τα αρχεία της συσκευής: Αυτά που είναι αποθηκευμένα στην ενσωματωμένη μνήμη και αυτά που είναι αποθηκευμένα στην κάρτα μνήμης. Επίσης μπορείτε να προβάλλετε γρήγορα τα επιθυμητά αρχεία εικόνας και βίντεο.
- Πιέστε και κρατήστε πατημένο κάποιο αρχείο για να δείτε περισσότερες επιλογές: Αποστολή, Μετακίνηση, Αντιγραφή, Μετονομασία, Διαγραφή, Συμπίεση (ZIP), Λεπτομέρειες, Προσθήκη στους σελιδοδείκτες, Περισσότερα.

| OI File Manager                       |                  |      | 1 |
|---------------------------------------|------------------|------|---|
| <u> </u>                              | hero.mp3         |      |   |
| /mnt/sdcard/Musi                      | Send             |      |   |
| hero.mp3                              | Move             |      |   |
| 3.92MB, 18/01/2010<br>speak now.mp3   | Сору             |      |   |
| 3.71MB, 30/10/2010                    | Rename           |      |   |
| the notwist con<br>4.76MB, 21/10/2010 | Delete           |      |   |
| trouble is a frier                    | Compress (ZIP)   |      |   |
| 1.67MB, 26/05/2010                    | Details          |      |   |
|                                       | Add to bookmarks |      |   |
|                                       | More             |      |   |
|                                       |                  |      |   |
| Ĵ<br>D                                |                  | 5:27 | · |

# Πλοήγηση στο Internet

Πιέστε

Πιέστε

- Πριν χρησιμοποιήσετε τη λειτουργία πλοήγησης στο Internet, παρακαλούμε βεβαιωθείτε ότι έχετε συνδεθεί σε κάποιο δίκτυο Wi-Fi. (Ανατρέξτε στις οδηγίες της παραγράφου Πρόσβαση σε ασύρματο δίκτυο.
- Επιλέξτε για είσοδο οτην εφαρμογή πλοήγησης στο Internet.
- Πληκτρολογήστε την επιθυμητή διεύθυνση στη μπάρα διευθύνσεων και πιέστε "Μετάβαση" για να ξεκινήσετε την πλοήγηση.
  - 🗉 Πιέστε 📰 για να δείτε άλλες σελίδες που είναι ήδη ανοιχτές.

για να ανοίξετε κάποια νέα σελίδα.

για προβολή των σελιδοδεικτών και του ιστορικού.

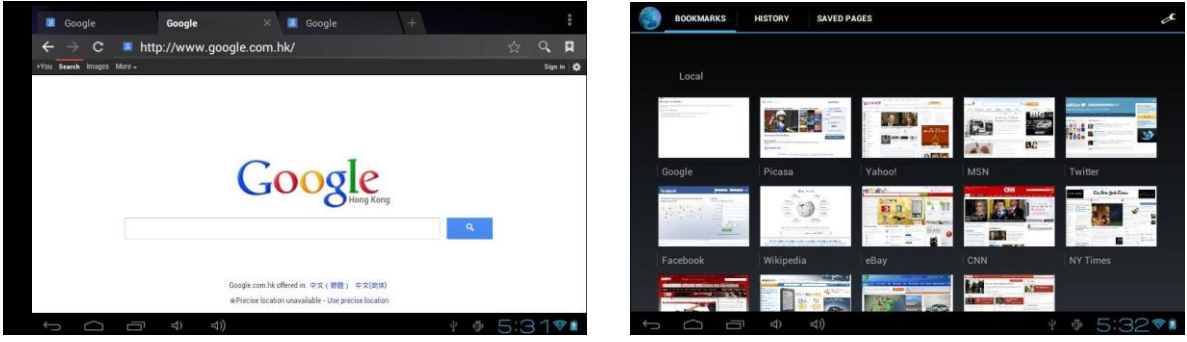

### Εγκατάσταση εφαρμογών ΑΡΚ

- Αυτή η συσκευή υποστηρίζει εφαρμογές μορφής ΑΡΚ για λειτουργικό Android. Μπορείτε να κατεβάσετε εφαρμογές από το Internet ή να τις αντιγράψετε από άλλες συσκευές σε αυτή τη συσκευή.
- Πριν εγκαταστήσετε εφαρμογές ΑΡΚ, μεταβείτε στο μενού Ρυθμίσεις Εφαρμογές και βεβαιωθείτε ότι είναι επιλεγμένη η ρύθμιση Άγνωστες πηγές.
- Πιέστε στο εικονίδιο File Manager ,και επιλέξτε το φάκελο που περιέχει το επιθυμητό αρχείο ΑΡΚ.
- Εντοπίστε το επιθυμητό αρχείο .ΑΡΚ.
- Πιέστε στο αρχείο ΑΡΚ. Εμφανίζονται οι επιλογές "Εγκατάσταση" και "Ακύρωση". Επιλέξτε "Εγκατάσταση" για να ξεκινήσετε την εγκατάσταση. Αφού ολοκληρωθεί η εγκατάσταση, πιέστες "Τέλος" και βγείτε. Πιέστε "Άνοιγμα" για να ανοίξετε την εγκατεστημένη εφαρμογή.
- Μετά την εγκατάσταση, η εφαρμογή θα εμφανίζεται στη λίστα με τις εγκατεστημένες εφαρμογές στο μενού "*Ρυθμίσεις –Εφαρμογές*".

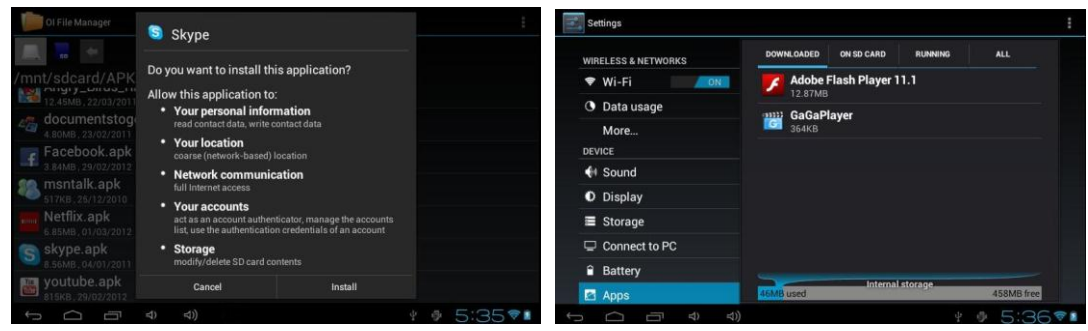

Για απεγκατάσταση κάποιας εφαρμογής, επιλέξτε Ρυθμίσεις -Εφαρμογές. Επιλέξτε την εφαρμογή που θέλετε να απεγκαταστήσετε. Στη συνέχεια πιέστε "Απεγκατάσταση".

| VIRELESS & NETWORKS | Adobe Flash Player 11.1<br>Version 11.1.115.6 |           |
|---------------------|-----------------------------------------------|-----------|
| 🔊 Wi-Fi 👘 🚺         | Force stop                                    | Uninstall |
| Data usage          | STODAGE                                       | onnotan   |
| More                | Total                                         | 12.87MB   |
| EVICE               | Арр                                           | 12.87MB   |
| Sound               | USB storage app                               | 0.00B     |
| 🗘 Display           | Data                                          | 0.00B     |
| Storage             | SD card                                       | 0.00B     |
| Connect to PC       |                                               |           |
| a Battery           | CACHE                                         |           |
|                     | Cache                                         | 0.00B     |

### ΚΑΜΕΡΑ ΚΑΙ ΦΩΤΟΓΡΑΦΙΕΣ

 Αυτή η συσκευή διαθέτει δύο κάμερες: Μία μπροστινή 0.3 Megapixel και μία πίσω 0.3 Megapixel, μέσω των οποίων μπορείτε να τραβήξετε φωτογραφίες και βίντεο.

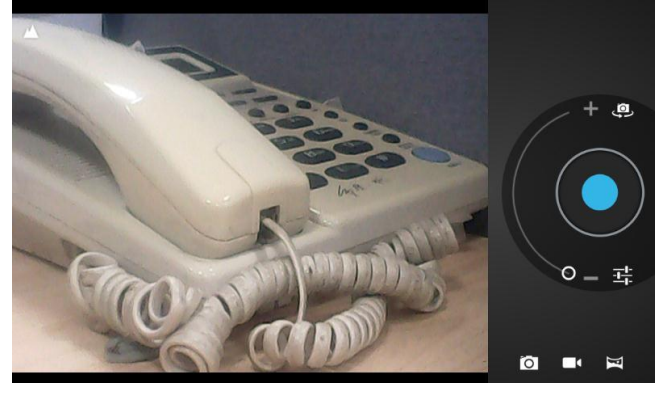

- Πιέστε για να μπείτε στην εφαρμογή Φωτογραφική μηχανή/ Βίντεο
  - ΞΞΞΞΕπιλογή της μπροστινής/ πίσω κάμερας
- Επιλέξτε μα να μπείτε σε κατάσταση λήψης φωτογραφιών και πιέστε για να τραβήξετε την επιθυμητή φωτογραφία.
- Επιλέξτε για να μπείτε σε κατάσταση λήψης βίντεο και πιέστε για να ξεκινήσετε/ σταματήσετε την εγγραφή βίντεο.
- Μπορείτε να δείτε τις φωτογραφίες ή τα βίντεο που έχετε τραβήξει μέσω του παραθύρου προεπισκόπησης.
- Ημερολόγιο, Αριθμομηχανή, Ρολόι

- Ημερολόγιο:
  - Επιλέξτε για να μπείτε στην εφαρμογή Ημερολογίου.
  - Κατά την πρώτη χρήση του Ημερολογίου, παρακαλούμε προσθέστε κάποιο λογαριασμό.
  - Προβολή ημερολογίου: Ημέρα, Εβδομάδα, Μήνας.
  - Πιέστε στο κενό σημείο όπου θέλετε να προσθέσετε κάποια σημείωση (υπενθύμιση) και συμπληρώστε Τίτλο, Θέση, Υπενθύμιση κ.ά.
  - Πιέστε το πλήκτρο επιστροφής για έξοδο.
- Αριθμομηχανή: Επιλέξτε για να μπείτε στην εφαρμογή αριθμομηχανής. Πιέστε το πλήκτρο επιστροφής για έξοδο.
- Ρολόι:

Επιλέξτε για να μπείτε στην εφαρμογή ρολογιού.

- Πιέστε σε κάποιο κενό σημείο για να ενεργοποιήσετε/ απενεργοποιήσετε το φωτισμό φόντου.
- Υποστηρίζονται αφυπνίσεις.
- Πιέστε το πλήκτρο επιστροφής για έξοδο.

# Ρυθμίσεις συστήματος

- Πιέστε Πίστε για να μπείτε στις ρυθμίσεις συστήματος.
- Ασύρματο & Δίκτυα: Παρακαλούμε ανατρέξτε στην παράγραφο Πρόσβαση σε Ασύρματο Δίκτυο για οδηγίες σχετικά με τη σύνδεση σε δίκτυο Wi-Fi.
- Χρήση δεδομένων: Εμφανίζει τη χρήση δεδομένων κινητής τηλεφωνίας (μόνο για συσκευές που υποστηρίζουν δεδομένα κινητής τηλεφωνίας)
- Περισσότερα: Ρυθμίσεις φορητού Hotspot.
- Ρυθμίσεις ήχου: Μπορείτε να ρυθμίσετε την ένταση, τις ειδοποιήσεις και τους ήχους κλειδώματος.
- Ρυθμίσεις οθόνης: Μπορείτε να κάνετε τις εξής ρυθμίσεις: Φωτεινότητα, Ταπετσαρία, Αυτόματη περιστροφή οθόνης, Αναμονή, Μέγεθος γραμματοσειράς, Ειδοποιητική ένδειξη, Εμφάνιση υποτίτλων, Ενεργοποίηση 3D turbo mode, Ενεργοποίηση/ απενεργοποίηση επιταχυνσιόμετρου.
- Αποθηκευτικός χώρος: Για να δείτε τον αποθηκευτικό χώρο καθώς και για να αποσυνδέσετε/ διαγράψετε κάρτες TF.
- Σύνδεση σε PC: Πιέστε "Αυτόματη σύνδεση", για αυτόματη χρήση της συσκευής ως δίσκο USB κατά στη σύνδεση με PC.
- Μπαταρία: Δείχνει τη μπαταρία και τις πληροφορίες που αφορούν τη φόρτιση.
- Εφαρμογές: Μπορείτε να πραγματοποιήσετε διαχείριση των εφαρμογών σας.
- Λογαριασμοί & Συγχρονισμός: Για να διαχειριστείτε του λογαριασμούς σας στη συσκευή.
- Υπηρεσίες τοποθεσίας: Να επιτρέπεται στις εφαρμογές να χρησιμοποιούν δεδομένα από πηγές όπως WI-FI και δίκτυα κινητής τηλεφωνίας για να καθορίζεται η τοποθεσία σας.
- Ασφάλεια: Μπορείτε να πραγματοποιήσετε ρυθμίσεις που αφορούν την ασφάλεια όπως το κλείδωμα της οθόνης, τις πληροφορίες κατόχου, τη λήψη εφαρμογών από άγνωστες πηγές, τα διαπιστευτήρια κ.ά.
- Γλώσσα & Πληκτρολόγιο. Μπορείτε να αλλάξετε τη γλώσσα του συστήματος, να επιλέξετε την επιθυμητή μέθοδο πληκτρολόγησης κ.ά.
- Αντίγραφα ασφάλειας & Επαναφορά. Μπορείτε να δημιουργήσετε αντίγραφα ασφαλείας των δεδομένων σας και να επαναφέρετε τη συσκευή στις εργοστασιακές ρυθμίσεις της.
- Ημερομηνία & Ώρα. Μπορείτε να ρυθμίσετε την ημερομηνία και την ώρα.
- Προσβασιμότητα Ρυθμίσεις προσβασιμότητας για άτομα με μειωμένη όραση. Θα πρέπει να

κάνετε δωρεάν εγκατάσταση από το Android Market.

- Επιλογές για προγραμματιστές: Διάφορες επιλογές ρύθμισης μέσω USB.
- **Σχετικά με τη συσκευή:** Προβολή πληροφοριών που αφορούν τη συσκευή.

Τα Turbo-X, Sentio, Q-CONNECT, Doop, 82°C, UbeFit είναι προϊόντα της ΠΛΑΙΣΙΟ COMPUTERS AEBE, Γραμμή Επικοινωνίας: 800 11 12345 Θέση Σκληρί, Μαγούλα Αττικής, 19018 <u>www.plaisio.gr</u>

Η ΠΛΑΙΣΙΟ COMPUTERS AEBE, δηλώνει ότι αυτό το Gaming Tablet συμμορφώνεται με τις απαιτήσεις της Οδηγίας 99/5/ΕΚ. Η Δήλωση Συμμόρφωσης μπορεί να ανακτηθεί από τα γραφεία της εταιρείας στη διεύθυνση: ΘΕΣΗ ΣΚΛΗΡΙ, ΜΑΓΟΥΛΑ ΑΤΤΙΚΗΣ ή στην ιστοσελίδα <u>http://www.plaisio.gr/laptop-tablet.htm</u>.

#### Πληροφορίες για το περιβάλλον

(Αυτές οι οδηγίες ισχύουν για την Ευρωπαϊκή Ένωση, καθώς και για άλλες ευρωπαϊκές χώρες με ανεξάρτητα συστήματα αποκομιδής απορριμμάτων)

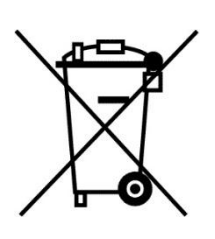

Απόρριψη χρησιμοποιημένων μπαταριών. Αυτό το προϊόν ενδεχομένως να περιέχει μπαταρίες. Εάν περιέχει, αυτό το σύμβολο στις μπαταρίες σημαίνει ότι δεν πρέπει να απορρίπτονται μαζί με τα οικιακά απορρίμματα. Οι μπαταρίες θα πρέπει να τοποθετούνται στα κατάλληλα σημεία συλλογής για την ανακύκλωσή τους. Η περιεκτικότητα των μπαταριών σε υδράργυρο, κάδμιο ή μόλυβδο δεν ξεπερνούν τα επίπεδα που ορίζονται από την οδηγία 2006/66/ΕC περί μπαταριών. Για τη δική σας ασφάλεια, ανατρέξτε στο εγχειρίδιο χρήσης του προϊόντος για να μάθετε πώς μπορείτε να αφαιρέσετε τις μπαταρίες από το προϊόν με ασφάλεια.

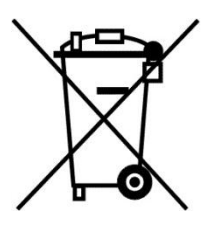

Απόρριψη παλιού ηλεκτρικού και ηλεκτρονικού εξοπλισμού. Το σύμβολο αυτό υποδεικνύει ότι το συγκεκριμένο προϊόν δεν επιτρέπεται να απορριφθεί μαζί με τα οικιακά απορρίμματα. Αντιθέτως, πρέπει να παραδοθεί στο κατάλληλο σημείο συλλογής για ανακύκλωση του ηλεκτρικού και ηλεκτρονικού εξοπλισμού. Η ανακύκλωση των υλικών συμβάλλει στην εξοικονόμηση φυσικών πόρων.

Φροντίζοντας για τη σωστή απόρριψη του προϊόντος βοηθάτε στην πρόληψη των αρνητικών συνεπειών για το περιβάλλον και την ανθρώπινη υγεία που θα μπορούσαν να προκληθούν από την ακατάλληλη απόρριψη του προϊόντος αυτού. Για περισσότερες πληροφορίες σχετικά με την ανακύκλωση αυτού του προϊόντος, παρακαλείστε να επικοινωνήσετε με τις αρμόδιες υπηρεσίες του δήμου σας ή με την εταιρεία ΠΛΑΙΣΙΟ COMPUTERS AEBE.

Το προϊόν και η συσκευασία φέρουν την παρακάτω ένδειξη

CE

Ανατρέξτε στη δήλωση συμμόρφωσης του προϊόντος που μπορείτε να βρείτε στα γραφεία της εταιρείας, Θέση Σκληρί, Μαγούλα Αττικής, για τη σχετική ένδειξη CE ή στην ιστοσελίδα <u>http://www.plaisio.gr/laptop-tablet.htm</u>

#### Πληροφορίες ασφαλείας

Για να μην τραυματίσετε τον εαυτό σας ή άλλα άτομα και για να μην προκαλέσετε ζημιά στη συσκευή σας, διαβάστε όλες τις πληροφορίες που ακολουθούν πριν χρησιμοποιήσετε τη συσκευή σας.

Προειδοποίηση: Αποτροπή ηλεκτροπληξίας, πυρκαγιάς και έκρηξης

Μη χρησιμοποιείτε καλώδια ρεύματος ή βύσματα που έχουν υποστεί ζημιά, ή χαλαρές ηλεκτρικές πρίζες.

Μην ακουμπάτε το καλώδιο ρεύματος με βρεγμένα χέρια και μην αποσυνδέετε το φορτιστή τραβώντας το καλώδιο.

Μην τσακίζετε και μην προκαλείτε ζημιά στο καλώδιο ρεύματος.

Μη βραχυκυκλώνετε το φορτιστή ή την μπαταρία.

Μην εκθέτετε το φορτιστή ή την μπαταρία σε πτώσεις ή προσκρούσεις.

Μη φορτίζετε την μπαταρία με φορτιστές που δεν έχουν εγκριθεί από τον κατασκευαστή.

Μη χρησιμοποιείτε τη συσκευή σας, ενώ φορτίζεται και μην ακουμπάτε τη συσκευή σας με βρεγμένα χέρια.

#### Μην χρησιμοποιείτε τη συσκευή σας κατά τη διάρκεια καταιγίδας.

Μπορεί να προκληθεί δυσλειτουργία της συσκευής σας και υπάρχει μεγάλος κίνδυνος ηλεκτροπληξίας. Μη χρησιμοποιείτε μια μπαταρία ιόντων-λιθίου (Li-Ion) που έχει υποστεί ζημιά ή παρουσιάζει

#### διαρροή.

Για την ασφαλή απόρριψη των μπαταριών ιόντων-λιθίου, επικοινωνήστε με το πλησιέστερο εξουσιοδοτημένο επισκευαστικό κέντρο.

#### Μεταχειριστείτε και πετάξτε τις μπαταρίες και τους φορτιστές με προσοχή

- Χρησιμοποιείτε μόνο μπαταρίες εγκεκριμένες από τον κατασκευαστή και φορτιστές που έχουν σχεδιαστεί ειδικά για τη συσκευή σας. Μη συμβατές μπαταρίες και φορτιστές μπορεί να προκαλέσουν σοβαρούς τραυματισμούς ή ζημιές στη συσκευή σας.
- Μην πετάτε μπαταρίες ή συσκευές στη φωτιά. Εφαρμόζετε όλους τους τοπικούς κανονισμούς κατά την απόρριψη χρησιμοποιημένων μπαταριών ή συσκευών.
- Ποτέ μην τοποθετείτε μπαταρίες ή συσκευές επάνω ή μέσα σε θερμαντικές συσκευές, όπως για παράδειγμα φούρνους μικροκυμάτων, ηλεκτρικές κουζίνες ή καλοριφέρ. Οι μπαταρίες ενδέχεται να εκραγούν αν υπερθερμανθούν.
- Μην σπάτε ή τρυπάτε την μπαταρία. Μην εκθέτετε τις μπαταρίες σε υψηλή εξωτερική πίεση, καθώς μπορεί να προκύψει εσωτερικό βραχυκύκλωμα και υπερθέρμανση.

#### Προστατεύστε τη συσκευή, τις μπαταρίες και τους φορτιστές από ζημιά

- Αποφεύγετε να εκθέτετε τη συσκευή και τις μπαταρίες σε υπερβολικά χαμηλές ή υπερβολικά υψηλές θερμοκρασίες.
- Οι ακραίες θερμοκρασίες μπορεί να βλάψουν τη συσκευή και να μειώσουν τη δυνατότητα φόρτισης και τη διάρκεια ζωής της συσκευής και των μπαταριών.
- Αποφύγετε την επαφή των μπαταριών με μεταλλικά αντικείμενα, γιατί αυτό μπορεί να δημιουργήσει σύνδεση ανάμεσα στους τερματικούς ακροδέκτες + και - των μπαταριών σας και να οδηγήσει σε προσωρινή ή μόνιμη ζημιά στην μπαταρία.
- Μη χρησιμοποιείτε φορτιστή ή μπαταρία που έχει υποστεί ζημιά.

### Γενικοί όροι εγγύησης

 Η εγγύηση ισχύει από την ημερομηνία αγοράς όπως αυτή αναγράφεται στην νόμιμη απόδειξη αγοράς και έχει χρονική διάρκεια ίση με αυτή αναγράφεται επίσης στην νόμιμη απόδειξη αγοράς.

- Η εγγύηση ισχύει μόνο με την επίδειξη του εντύπου εγγύησης και της νόμιμης απόδειξης αγοράς.
- 3. Για οποιαδήποτε συναλλαγή του πελάτη όσον αναφορά το προϊόν που έχει προμηθευτεί από την Πλαίσιο Computers, είτε αυτό αφορά Service καταστήματος, είτε τηλεφωνική υποστήριξη, είτε επίσκεψη στο χώρο του πελάτη, θα πρέπει να γνωρίζει τον κωδικό πελάτη του όπως αυτός αναγράφεται στην απόδειξη αγοράς του προϊόντος.
- 4. Πριν την παράδοση ενός προϊόντος είτε για επισκευή, είτε πριν την επίσκεψη τεχνικού στον χώρο του πελάτη, είτε πριν την χρησιμοποίηση οποιασδήποτε τεχνικής υπηρεσίας, σε κάθε περίπτωση ο πελάτης οφείλει να δημιουργήσει αντίγραφα ασφαλείας για τα τυχόν δεδομένα του και να έχει σβήσει στοιχεία εμπιστευτικού χαρακτήρα ή προσωπικής φύσεως.
- 5. Η επισκευή θα γίνεται στις τεχνικές εγκαταστάσεις της Πλαίσιο Computers, με την προσκόμιση της συσκευής από τον πελάτη κατά τις εργάσιμες ημέρες και ώρες.
- 6. Σε περίπτωση αδυναμίας επισκευής του ελαττωματικού προϊόντος η Πλαίσιο Computers το αντικαθιστά με άλλο ίδιο αντίστοιχων τεχνικών προδιαγραφών.
- 7. Ο τρόπος και τα έξοδα μεταφοράς από και προς τα σημεία τεχνικής υποστήριξης της Πλαίσιο Computers καθώς και η ενδεχόμενη ασφάλιση των προϊόντων είναι επιλογή και αποκλειστική ευθύνη του πελάτη.
- 8. Ο χρόνος αποπεράτωσης της επισκευής των προϊόντων Turbo-X, Doop, Sentio, @Work, Connect αποφασίζεται αποκλειστικά από την Πλαίσιο Computers και ορίζεται από 4 έως 48 ώρες εφόσον υπάρχει το απαραίτητο ανταλλακτικό. Μετά το πέρας των 15 ημερών η Πλαίσιο Computers δεσμεύεται να δώσει στον πελάτη προϊόν προς προσωρινή αντικατάσταση μέχρι την ολοκλήρωση επισκευής.
- Η επισκευή ή αντικατάσταση του προϊόντος είναι στην απόλυτη επιλογή της Πλαίσιο Computers. Τα ανταλλακτικά ή προϊόντα που αντικαταστάθηκαν περιέχονται στην αποκλειστική κυριότητα της.
- 10.Η παρούσα εγγύηση δεν καλύπτει αναλώσιμα μέρη (πχ. CD, μπαταρίες, καλώδια, κτλ.)
- 11.Οι τεχνικοί της Πλαίσιο Computers υποχρεούνται να προβούν στην εγκατάσταση και παραμετροποίηση μόνον των υλικών και προγραμμάτων που έχουν προμηθευτεί οι πελάτες από τα καταστήματα της Πλαίσιο Computers αποκλειόμενου οιουδήποτε άλλου προϊόντος άλλης εταιρείας.
- 12. Οι τεχνικοί της Πλαίσιο Computers δεν υποχρεούνται να προβούν σε οποιαδήποτε αντικατάσταση υλικού, στα πλαίσια της εγγύησης του προϊόντος και εφόσον ισχύει η εγγύηση αυτών, εάν δεν τους επιδειχθεί η πρωτότυπη απόδειξη ή το τιμολόγιο αγοράς του προς αντικατάσταση υλικού.
- 13.Η Πλαίσιο Computers δεν υποστηρίζει και δεν καλύπτει με εγγύηση προϊόντα στα οποία έχουν χρησιμοποιηθεί μη νόμιμα αντίγραφα λειτουργικών συστημάτων ή προγραμμάτων.
- 14.Η Πλαίσιο Computers δεν υποχρεούται να αποκαταστήσει βλάβες οποιονδήποτε υλικών τα οποία δεν έχουν αγορασθεί από τα καταστήματα της Πλαίσιο Computers, ή/και είναι είτε εκτός είτε εντός εγγύησης, είτε η βλάβη είχε προαναφερθεί, είτε παρουσιάστηκε κατά την διάρκεια της επισκευής ή της παρουσίας του τεχνικού.
- 15. Σε περίπτωση που η αγορά δεν έχει γίνει από τα καταστήματα της Πλαίσιο Computers ή είναι εκτός εγγύησης. Οποιαδήποτε επισκευή/ αντικατάσταση γίνει, πραγματοποιείτε με αποκλειστική ευθύνη και έξοδα του πελάτη.

- 16.Η Πλαίσιο Computers δεν ευθύνεται για την εγκατάσταση, παραμετροποίηση, αποκατάσταση, παρενέργεια οποιουδήποτε λογισμικού ή/και προγράμματος που δεν εμπορεύεται.
- 17. Οι επισκέψεις των τεχνικών της Πλαίσιο Computers πραγματοποιούνται εντός της ακτίνας των 20 χλμ από το πλησιέστερο κατάστημα της και οι πραγματοποιηθείσες εργασίες επίσκεψης χρεώνονται βάση τιμοκαταλόγου.
- 18. Προϊόντα που παραμένουν επισκευασμένα ή με άρνηση επισκευής ή με αδύνατη επικοινωνία με τον κάτοχο της συσκευής άνω των 15 ημερολογιακών ημερών από την ενημέρωση του πελάτη, χρεώνονται με έξοδα αποθήκευσης.
- 19.Η η μέγιστη υποχρέωση που φέρει η Πλαίσιο Computers περιορίζεται ρητά και αποκλειστικά στο αντίτιμο που έχει καταβληθεί για το προϊόν ή το κόστος επισκευής ή αντικατάστασης οποιουδήποτε προϊόντος που δεν λειτουργεί κανονικά και υπό φυσιολογικές συνθήκες.
- 20. Η Πλαίσιο Computers δεν φέρει καμία ευθύνη για ζημιές που προκαλούνται από το προϊόν ή από σφάλματα λειτουργίας του προϊόντος, συμπεριλαμβανομένων των διαφυγόντων εσόδων και κερδών, των ειδικών, αποθετικών ή θετικών ζημιών και δεν φέρει καμία ευθύνη για καμία αξίωση η οποία εγείρεται από τρίτους ή από εσάς για λογαριασμό τρίτων.
- 21. Με την παραλαβή της παρούσας εγγύησης ο πελάτης αποδέχεται ανεπιφύλακτα τους όρους της.

# Τι δεν καλύπτει η εγγύηση προϊόντων Turbo-X, Doop, Sentio, @Work, Connect

- Δεν καλύπτει οποιοδήποτε πρόβλημα που έχει προκληθεί από λογισμικό ή άλλο πρόγραμμα καθώς και προβλήματα που έχουν προκληθεί από ιούς.
- 2. Δεν καλύπτει μεταφορικά έξοδα από και προς τις εγκαταστάσεις της Πλαίσιο Computers.
- 3. Δεν καλύπτει επισκευή, έλεγχο ή/και αντικατάσταση στον χώρο του πελάτη (Onsite)
- 4. Βλάβες που έχουν προκληθεί από κακή χρήση όπως, φθορές, πτώση ρίψη υγρών, σπασμένα ή/και αλλοιωμένα μέρη κτλ.

### Δεδομένα και απώλεια

- Πριν την παράδοση ενός προϊόντος είτε για επισκευή, είτε πριν την επίσκεψη τεχνικού στον χώρο του πελάτη, είτε πριν την χρησιμοποίηση οποιασδήποτε τεχνικής υπηρεσίας, σε κάθε περίπτωση ο πελάτης οφείλει να δημιουργήσει αντίγραφα ασφαλείας για τα τυχόν δεδομένα του και να έχει σβήσει στοιχεία εμπιστευτικού χαρακτήρα ή προσωπικής φύσεως.
- 2. Σε περίπτωση βλάβης σκληρού δίσκου ή/και γενικότερα οποιοδήποτε αποθηκευτικού μέσου η Πλαίσιο Computers υποχρεούται να αντικαταστήσει το ελαττωματικό υλικό, το οποίο αυτομάτως σημαίνει απώλεια των αποθηκευμένων αρχείων και λογισμικών χωρίς η Πλαίσιο Computers να έχει ευθύνη για αυτά.
- 3. Ο πελάτης είναι αποκλειστικά υπεύθυνος για την ασφάλεια και την φύλαξη των δεδομένων του, καθώς και για την επαναφορά και επανεγκατάσταση τους οποιαδήποτε στιγμή και για οποιοδήποτε λόγο και αιτία. Η Πλαίσιο Computers δεν θα είναι υπεύθυνη για την ανάκτηση και επανεγκατάσταση προγραμμάτων ή δεδομένων άλλων από αυτών που εγκατέστησε αρχικά κατά την κατασκευή του προϊόντος.

4.

Πλαίσιο Computers δεν φέρει καμία ευθύνη για τα αποθηκευμένα δεδομένα (data, αρχεία, προγράμματα) στα μαγνητικά, μαγνητο-οπτικά ή οπτικά μέσα, καθώς και για οποιαδήποτε άμεση, έμμεση, προσθετική ή αποθετική ζημιά που προκύπτει από την απώλειά τους. Η φύλαξη και αποθήκευσης των δεδομένων ανήκει στην αποκλειστική ευθύνη του πελάτη.

### Η εγγύηση παύει αυτόματα να ισχύει στις παρακάτω περιπτώσεις:

- Όταν το προϊόν υποστεί επέμβαση από μη εξουσιοδοτημένο από την Πλαίσιο Computers άτομο.
- Όταν η βλάβη προέρχεται από κακή συνδεσμολογία, ατύχημα, πτώση, κραδασμούς, έκθεση σε ακραίες θερμοκρασίες, υγρασία ή ρίψη υγρών.
- 3. Όταν το προϊόν υποβάλλεται σε φυσική ή ηλεκτρική καταπόνηση.
- Όταν ο αριθμός κατασκευής, τα διακριτικά σήματα, ο σειριακός αριθμός έχουν αλλοιωθεί, αφαιρεθεί ή καταστραφεί.
- 5. Όταν το προϊόν χρησιμοποιείται με τρόπο που δεν ορίζεται από τις κατασκευαστικές προδιαγραφές ή σε απρόβλεπτο για τον κατασκευαστή περιβάλλον.
- 6. Όταν το πρόβλημα οφείλεται σε προγράμματα ή λογισμικό (πχ. ιούς, custom firmware κτλ.) που μεταβάλλουν τα λειτουργικά χαρακτηριστικά της συσκευής.
- 7. Όταν δεν ακολουθούνται οι διαδικασίες συντήρησης του κατασκευαστή.
- Δεν παρέχεται εγγύηση ούτε εγγυάται προστασία για ζημιά που προκλήθηκε από λανθασμένη εγκατάσταση ή χρήση.
- Δεν παρέχεται εγγύηση ούτε εγγυάται προστασία για προϊόντα τρίτων, λογισμικό και υλικό αναβάθμισης.

Θα πρέπει να παρέχετε στην Πλαίσιο Computers κάθε εύλογη διευκόλυνση, πληροφορία, συνεργασία, εγκαταστάσεις και πρόσβαση ώστε να έχει την δυνατότητα να εκτελέσει τα καθήκοντά της, ενώ σε περίπτωση μη τήρησης των ανωτέρω η Πλαίσιο Computers δεν θα υποχρεούται να εκτελέσει οποιαδήποτε υπηρεσία ή υποστήριξη. Είστε υπεύθυνοι για την αφαίρεση προϊόντων που δεν προμήθευσε η Πλαίσιο Computers κατά την διάρκεια της τεχνικής υποστήριξης, για την τήρηση αντιγράφων και την εμπιστευτικότητα όλων των δεδομένων που αφορούν το προϊόν.

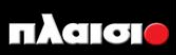